## **Android - IMAP**

The look and feel of each Android device can be different based on your software version and wireless vendor. The sample below is one version and yours may look different, but the steps should be the same or very similar.

Navigate to settings

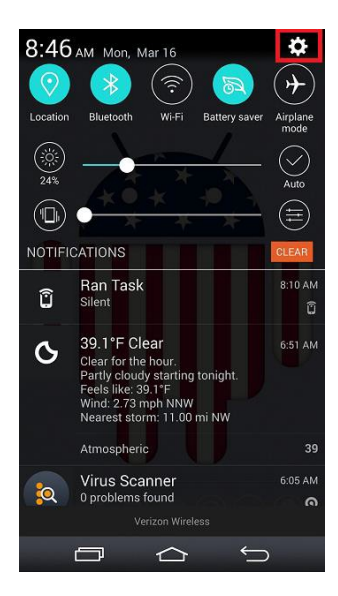

Select "Add account"

| 🛨 🖻<br>Set | ] 🗃 🖬 🌍 🔊 🛄 📚 🥵 🖓 🖬 75% 🗖 3:50 PM |
|------------|-----------------------------------|
| Next 2     | Yahoo                             |
| 3          | YouMail                           |
| ŧ          | Add account                       |
| SYS        | rem .                             |
| 6          | Shortcut key                      |
| G          | Date & time                       |
|            | Accessibility                     |
|            | QuickCircle case                  |
| ₿          | Printing                          |
|            | About phone                       |
| ۲          | System updates                    |

Choose "Other" as your email provider

| 🚭 🗟 🗃 🗔 🛞 🕅 🗔 🎗 🎼 📶 75% 🖬 3:50 PM<br>Select email provider |                    |  |  |
|------------------------------------------------------------|--------------------|--|--|
| YAHOO!                                                     | Yahoo              |  |  |
| Aol.                                                       | AOL                |  |  |
| 0                                                          | Outlook.com        |  |  |
|                                                            | Verizon.net        |  |  |
| E                                                          | Microsoft Exchange |  |  |
| @                                                          | Other              |  |  |
|                                                            |                    |  |  |
|                                                            |                    |  |  |

Enter your full email address and password

| 🖬 🖬 💿 🛞 🔃 홈 👯 📶 74% 🛢 3:52 PM<br>Other email |      |  |  |  |
|----------------------------------------------|------|--|--|--|
| Email address                                |      |  |  |  |
| username@your_domain.com                     |      |  |  |  |
| Password                                     |      |  |  |  |
|                                              |      |  |  |  |
| Show password                                |      |  |  |  |
| Manual setup                                 | Next |  |  |  |

Select IMAP4 and click "Next"

| <ul> <li>G @ B S N C, S H 10 74% 3:52 PM</li> <li>Select account type</li> </ul> |      |  |
|----------------------------------------------------------------------------------|------|--|
| IMAP4                                                                            |      |  |
| POP3                                                                             | •    |  |
|                                                                                  |      |  |
|                                                                                  |      |  |
|                                                                                  |      |  |
|                                                                                  |      |  |
|                                                                                  |      |  |
| Back                                                                             | Next |  |

Enter the following and click "Next":

- IMAP4 server: mail.fullchannel.net (fullchannel.net is the part of your email address that follows the"@" sign)
- Security type: SSL/TLS (Accept all certificates)
- Port: 993
- Username: Enter your full email address
- Password: Enter your password

| IMAP4 server             |      |  |  |
|--------------------------|------|--|--|
| mail.your_domain.com     |      |  |  |
| Security type            |      |  |  |
| Off -                    |      |  |  |
| Port number              |      |  |  |
| 143                      |      |  |  |
| Username                 |      |  |  |
| username@your_domain.com |      |  |  |
| Password                 |      |  |  |
|                          |      |  |  |
| Show password            |      |  |  |
| Back                     | Next |  |  |

Enter the following and click "Next":

- SMTP server: mail.fullchannel.net (fullchannel.net is the part of your email address that follows the"@" sign)
- Security type: SSL/TLS (Accept all certificates)
- Port: 465
- Username: Enter your full email address
- Password: Enter your password

| ସାମ ରେ ପି 🛛 🛞 🗋 🖓 🖬 📶 96% 🗖 9:45 AM<br>Outgoing server settings |               |  |  |  |  |
|-----------------------------------------------------------------|---------------|--|--|--|--|
| SMTP server                                                     |               |  |  |  |  |
| mail.your_domain.com                                            |               |  |  |  |  |
| Security type                                                   | Security type |  |  |  |  |
| Off                                                             | •             |  |  |  |  |
| Port number                                                     |               |  |  |  |  |
| 25                                                              |               |  |  |  |  |
| Require sign-in.                                                |               |  |  |  |  |
| Username                                                        |               |  |  |  |  |
| username@your_domain.com                                        |               |  |  |  |  |
| Password                                                        |               |  |  |  |  |
|                                                                 |               |  |  |  |  |
| Back                                                            | Next          |  |  |  |  |

Your setup is complete. Set what you want your account name to reflect and click "Done"

| Getup completed     Setup completed     Setup completed | , 🕶 📶 100% 🔜 8:52 AM |  |  |  |
|----------------------------------------------------------------------------------------------------|----------------------|--|--|--|
| Your account is set up and ready to use.                                                                                                    |                      |  |  |  |
| Account name                                                                                                    |                      |  |  |  |
| Account Name                                                                                                    |                      |  |  |  |
| Your name                                                                                                    |                      |  |  |  |
| username@your_domain.com                                                                                                    |                      |  |  |  |
| Set as default account                                                                                                    |                      |  |  |  |
| Add account                                                                                                    | Done                 |  |  |  |